## Pamācība *Google Authenticator* uzstādīšanā un lietošanā, izmantojot to kā PNB Internetbankas autorizācijas līdzekli

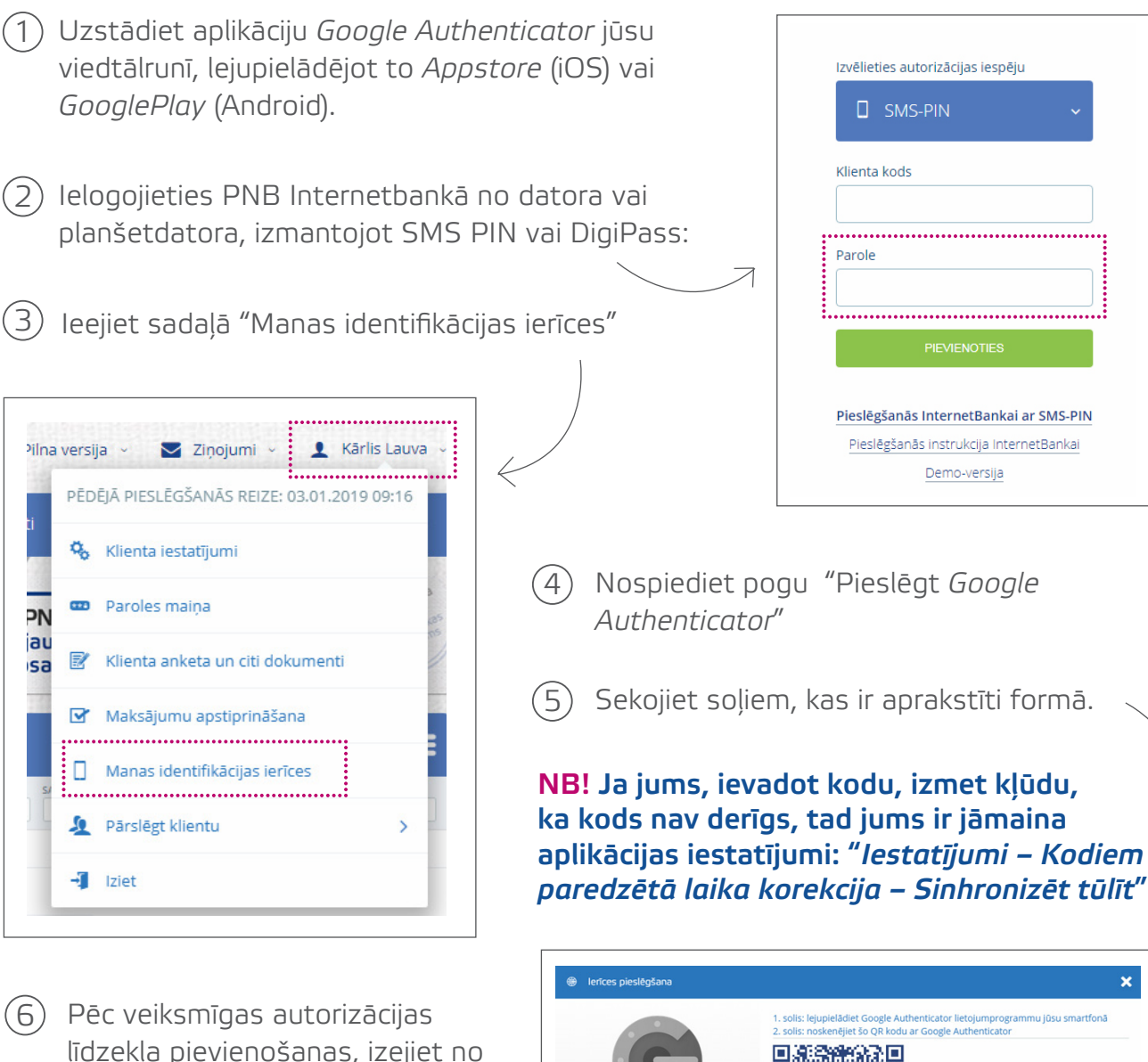

- Pec veiksmigas autorizacijas līdzekļa pievienošanas, izejiet no Internetbankas un atkārtoti pieslēdzieties jau ar Google Authenticator. Neaizmirstiet autorizācijas līdzekļu logā izvēlēties "Google Authenticator"!
- Turpmāk, autorizējoties Internetbankā ar Google Authenticator, paroles laukā jums būs jāievada tā parole,

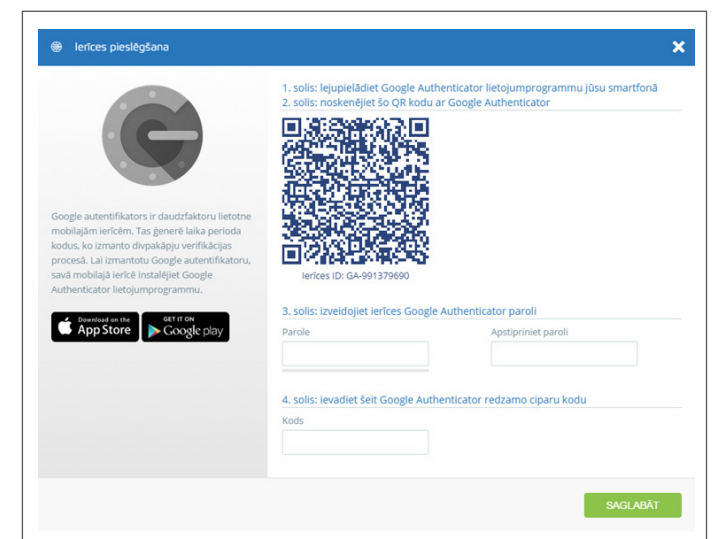

kuru norādījāt, kad pieslēdzāt *Google Authenticator*. Savukārt, koda laukā Jums būs jāievada sešciparu kombinācija, kuru ģenerē *Google Authenticator*.

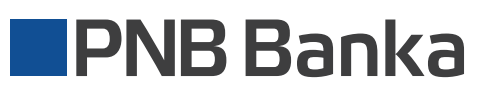

levērojiet, lai internetbankas sistēma varētu identificēt jūs kā klientu, nedrīkst mainīt ierīces nosaukumu (GA-\*\*\*\*).